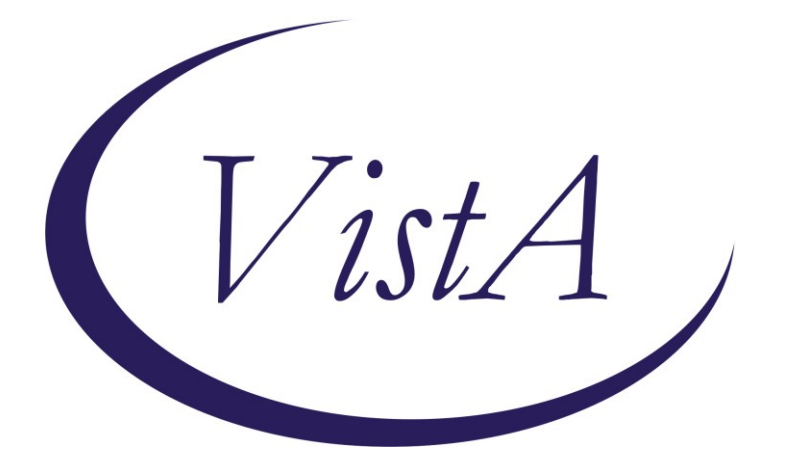

Update\_2\_0\_249

# **Clinical Reminders**

# **VA-STRENGTH AT HOME TEMPLATES**

# **Install Guide**

June 2022

Product Development Office of Information Technology Department of Veterans Affairs

| Table of Contents |    |
|-------------------|----|
| INTRODUCTION      | 1  |
| INSTALL DETAILS   | 5  |
| INSTALL EXAMPLE   | 5  |
| POST INSTALLATION | 11 |

# Introduction

The Strength at Home dialogs will be utilized by Clinicians (usually Licensed Clinical Social Workers, Psychologists, or Licensed Mental Health Counselors) to deliver the Strength at Home Group therapy intervention, which is an evidenced based practice to reduce the use of IPV in intimate relationships. Notes will be used to document:

- 1. Any inquiry about Strength at Home (SAH)- RHS Strength at Home-V General Note.
- 2. Assessment of Veteran who wishes to engage in the SAH program- RHS Strength at Home-V Intake Assessment Note.
- 3. Group visits 1-12 (RHS Strength at Home-V Group Note).
- 4. The Post Treatment Assessment Summary once a Veteran is done interacting with the program (RHS strength at Home-V Post Treatment Assessment Note).

Please note that frequency of note usage depends on the amount of SAH service delivery in response to Veteran demand. For example, some sites have 3 or 4 groups being conducted at the same time while others only do 1 group at a time.

# **UPDATE\_2\_0\_249** contains 1 Reminder Exchange entry:

UPDATE 2 0 249 VA-STRENGTH AT HOME TEMPLATES

#### The exchange file contains the following components:

### TIU TEMPLATE FIELD

GEN WORD PROCESSING GEN WORD PROCESSING REO COMMENT (TEXT) VA-WORD **OTHER NON-VA OTHER TEXT** TEXT (1-60 CHAR) TEXT (1-4) GEN WORD PROCESSING LARGE COMMENT OPTIONAL VA-SAH CALLER TYPE VA-SAH CALL TYPE NOTE DATE VA-SAH IA MS COG VA-SAH IA MS INSIGHT VA-SAH IA MS TC VA-SAH IA MS TP VA-SAH IA MS AFFECT VA-SAH IA MS MOOD VA-SAH IA MS SPEECH VA-SAH IA MS BEHAVIOR VA-SAH IA MS APPEARANCE VA-SAH IA HEAD INJURY TEXT YES -OR- NO

VA-SAH IA CURRENT MH TX YES/NO/NA VA-SAH IA OTHER MILITARY HX

### **HEALTH FACTORS**

VA-REMINDER UPDATES [C] VA-UPDATE 2 0 249 VA-IPVAP/SAH [C] VA-IPVAP/SAH VPA VET DID NOT COMPLETE POST SURVEY VA-IPVAP/SAH VPA IPV USE DENIED VA-IPVAP/SAH VPA IPV EXP 3 MO TYPE IV ENDORSED VA-IPVAP/SAH VPA IPV EXP 3 MO TYPE III ENDORSED VA-IPVAP/SAH VPA IPV EXP 3 MO TYPE II ENDORSED VA-IPVAP/SAH VPA IPV EXP 3 MO TYPE I ENDORSED VA-IPVAP/SAH VPA IPV USE TYPE IV ENDORSED VA-IPVAP/SAH VPA IPV USE TYPE III ENDORSED VA-IPVAP/SAH VPA IPV USE TYPE II ENDORSED VA-IPVAP/SAH VPA IPV USE TYPE I ENDORSED VA-IPVAP/SAH VPA AUDIT C SCORE VA-IPVAP/SAH VPA PCL SCORE VA-IPVAP/SAH VPA IPSVS DOES NOT ENDORSE VA-IPVAP/SAH VPA IPSVS ENDORSES VA-IPVAP/SAH VPA COMP < 9 SESSIONS VA-IPVAP/SAH VPA COMP 9-11 SESSIONS VA-IPVAP/SAH VPA COMP 12 SESSIONS VA-IPVAP/SAH VPA TRACKING NUMBER VA-IPVAP/SAH VPA VET NOT JUSTICE INVOLVED VA-IPVAP/SAH VPA VET JUSTICE INVOLVED VA-IPVAP/SAH VPA END DATE VA-IPVAP/SAH VPA START DATE VA-IPVAP/SAH PTN CONTACT NEVER VA-IPVAP/SAH PTN CONTACT <1 X MONTH VA-IPVAP/SAH PTN CONTACT 1-3 X MONTH VA-IPVAP/SAH PTN CONTACT 1-2 X WEEK VA-IPVAP/SAH PTN CONTACT 3-5 X WEEK VA-IPVAP/SAH PTN CONTACT DAILY VA-IPVAP/SAH VET DOES NOT HAVE CHLDRN VA-IPVAP/SAH VET HAS CHLDRN VA-IPVAP/SAH REL OTHER VA-IPVAP/SAH REL SINGLE VA-IPVAP/SAH REL WIDOWED VA-IPVAP/SAH REL ENGAGED VA-IPVAP/SAH REL DATING VA-IPVAP/SAH REL DIVORCED VA-IPVAP/SAH REL SEPARATED VA-IPVAP/SAH REL MARRIED

VA-IPVAP/SAH NOT ENROLLED VA-IPVAP/SAH ENROLLED IN NEXT COURSE VA-IPVAP/SAH PCL SCORE VA-IPVAP/SAH IPV EXP LFT TYPE IV ENDORSED VA-IPVAP/SAH IPV EXP LFT TYPE III ENDORSED VA-IPVAP/SAH IPV EXP LFT TYPE II ENDORSED VA-IPVAP/SAH IPV EXP LFT TYPE I ENDORSED VA-IPVAP/SAH IPV EXP 3 MO TYPE IV ENDORSED VA-IPVAP/SAH IPV EXP 3 MO TYPE III ENDORSED VA-IPVAP/SAH IPV EXP 3 MO TYPE II ENDORSED VA-IPVAP/SAH IPV EXP 3 MO TYPE I ENDORSED VA-IPVAP/SAH IPV USE LFT TYPE IV ENDORSED VA-IPVAP/SAH IPV USE LFT TYPE III ENDORSED VA-IPVAP/SAH IPV USE LFT TYPE II ENDORSED VA-IPVAP/SAH IPV USE LFT TYPE I ENDORSED VA-IPVAP/SAH IPV USE 3 MO TYPE IV ENDORSED VA-IPVAP/SAH IPV USE 3 MO TYPE III ENDORSED VA-IPVAP/SAH IPV USE 3 MO TYPE II ENDORSED VA-IPVAP/SAH IPV USE 3 MO TYPE I ENDORSED VA-IPVAP/SAH AUDIT C SCORE VA-IPVAP/SAH IPSVS DOES NOT ENDORSE VA-IPVAP/SAH IPSVS ENDORSES VA-IPVAP/SAH LEG NOT JUSTICE INVOLVED VA-IPVAP/SAH LEG JUSTICE INVOLVED VA-IPVAP/SAH EMP STATUS NOT IMPACTED IPV VA-IPVAP/SAH EMP STATUS IMPACTED IPV VA-IPVAP/SAH EMP OTHER VA-IPVAP/SAH EMP DISABLED VA-IPVAP/SAH EMP STUDENT VA-IPVAP/SAH EMP RETIRED VA-IPVAP/SAH EMP FULL TIME VA-IPVAP/SAH EMP PART TIME VA-IPVAP/SAH EMP NOT EMP VA-IPVAP/SAH EDU OTHER VA-IPVAP/SAH EDU DOCTORAL PROGRAM VA-IPVAP/SAH EDU GRAD DEGREE VA-IPVAP/SAH EDU SOME GRAD SCHL VA-IPVAP/SAH EDU COLL GRAD VA-IPVAP/SAH EDU SOME COLL/TRADE SCHL VA-IPVAP/SAH EDU HS GRAD VA-IPVAP/SAH EDU < HS VA-IPVAP/SAH HSG TYPE OTH VA-IPVAP/SAH HSG TYPE NH VA-IPVAP/SAH HSG TYPE ALF VA-IPVAP/SAH HSG TYPE HUD VA-IPVAP/SAH HSG TYPE HUDVASH

VA-IPVAP/SAH HSG TYPE GPD VA-IPVAP/SAH HSG TYPE WITH FAM VA-IPVAP/SAH HSG TYPE RENTS VA-IPVAP/SAH HSG TYPE OWNS HOME VA-IPVAP/SAH HSG OTH VA-IPVAP/SAH HSG UNSTBL VA-IPVAP/SAH HSG STBL VA-IPVAP/SAH DISCHARGE RANK VA-IPVAP/SAH SVC CON UNK VA-IPVAP/SAH SVC CON NO VA-IPVAP/SAH SVC CON YES VA-IPVAP/SAH MILITARY SERVICE ERA VA-IPVAP/SAH BRANCH OF SERVICE VA-IPVAP/SAH SVC UT NONE VA-IPVAP/SAH SVC UT VET CNTR VA-IPVAP/SAH SVC UT MED AX VA-IPVAP/SAH SVC UT MED INAX VA-IPVAP/SAH SVC UT VR VA-IPVAP/SAH SVC UT GI VA-IPVAP/SAH HIGHEST RANK VA-IPVAP/SAH REFERRAL OTHER VA-IPVAP/SAH REFERRAL VJO VA-IPVAP/SAH REFERRAL JUSTICE SYSTEM VA-IPVAP/SAH REFERRAL SELF VA-IPVAP/SAH REFERRAL CLINICIAN

### **REMINDER SPONSOR**

SOCIAL WORK/CASE MANAGEMENT – INTIMATE PARTNER VIOLENCE ASSISTANCE PROGRAM

### **REMINDER TERM**

VA-REMINDER UPDATE 2\_0\_249

#### **TIU DOCUMENT DEFINITION**

PATIENT SEX PATIENT ETHNICITY PATIENT RACE PATIENT AGE

### **REMINDER DIALOG**

VA-SAH GROUP NOTE VA-SAH GENERAL NOTE VA-SAH POST TREATMENT ASSESSMENT NOTE VA-SAH INTAKE ASSESSMENT NOTE

# **Install Details**

This update is being distributed as a web host file. The address for the host file is Redacted/UPDATE 2 0 249.PRD

The file will be installed using Reminder Exchange, programmer access is not required.

Installation:

This update can be loaded with users on the system. Installation will take less than 15 minutes.

# **Install Example**

To Load the Web Host File. Navigate to Reminder exchange in Vista

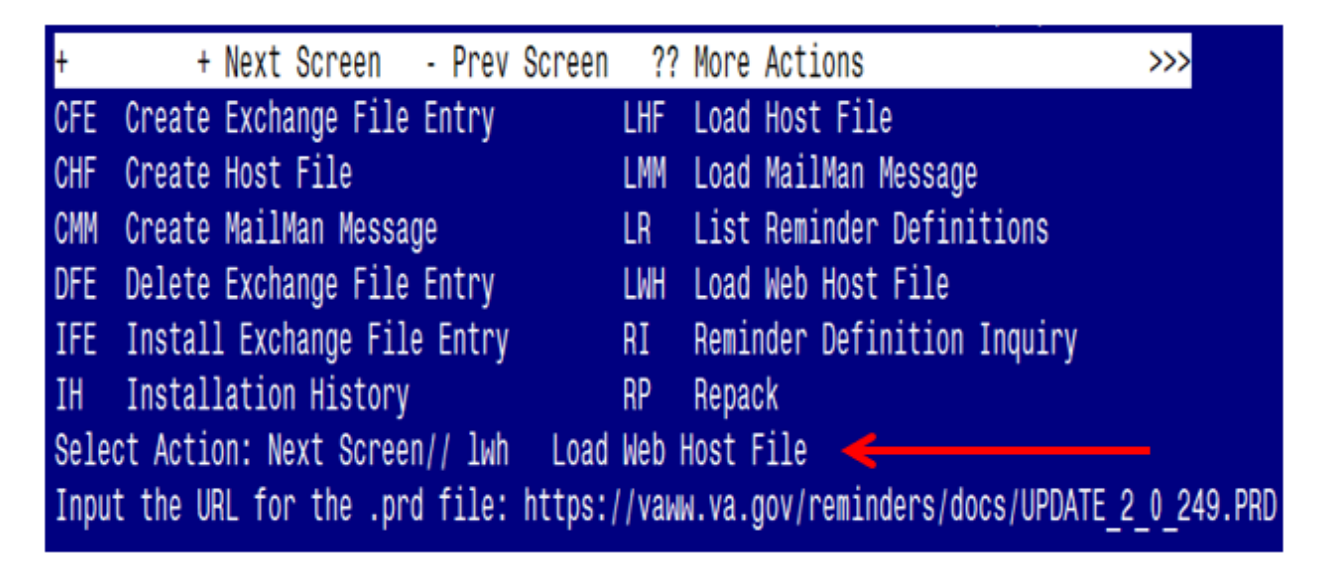

At the <u>Select Action</u>: prompt, enter <u>LWH</u> for Load Web Host File At the <u>Input the url for the .prd file</u>: prompt, type the following web address:

https://REDACTED/UPDATE\_2\_0\_249.PRD

You should see a message at the top of your screen that the file successfully loaded.

https://

/UPDATE\_2\_0\_249.PRD successfully loaded.

Search for and locate the reminder exchange entry titled: UPDATE\_2\_0\_249 VA-STRENGTH AT HOME TEMPLATES

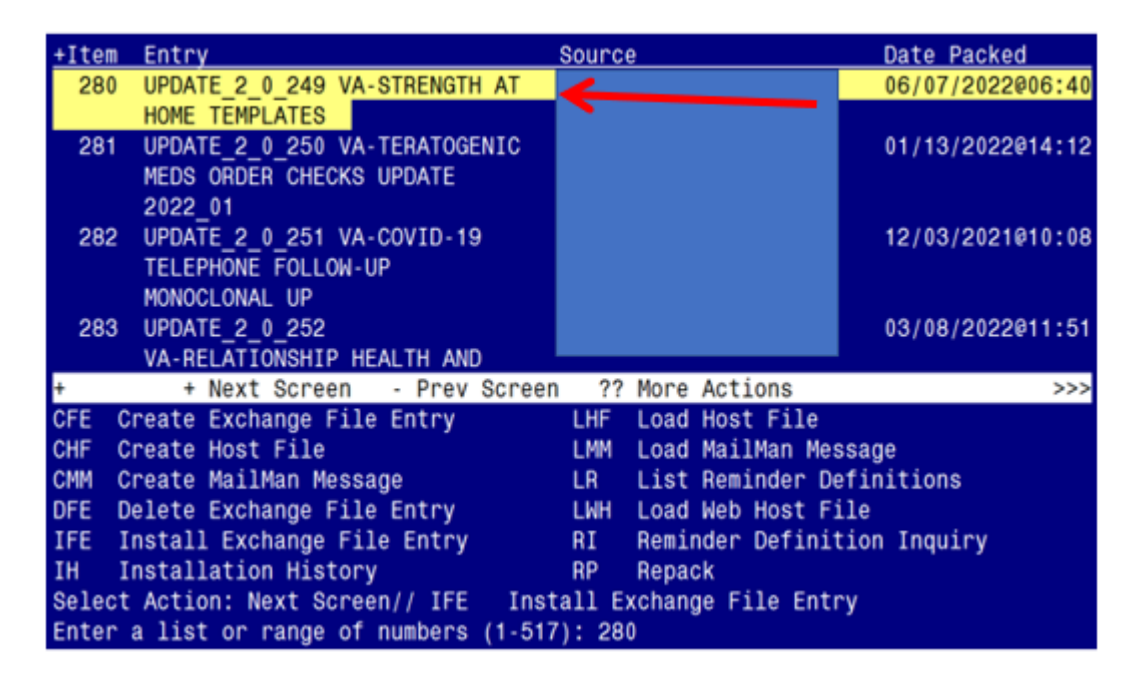

At the Select Action prompt, enter IFE for Install Exchange File Entry

Enter the number that corresponds with your entry titled UPDATE\_2\_0\_249 VA-STRENGTH AT HOME TEMPLATES (*in this example it is entry 280, it will vary by site*). The exchange file date should be 06/07/2022@06:40.

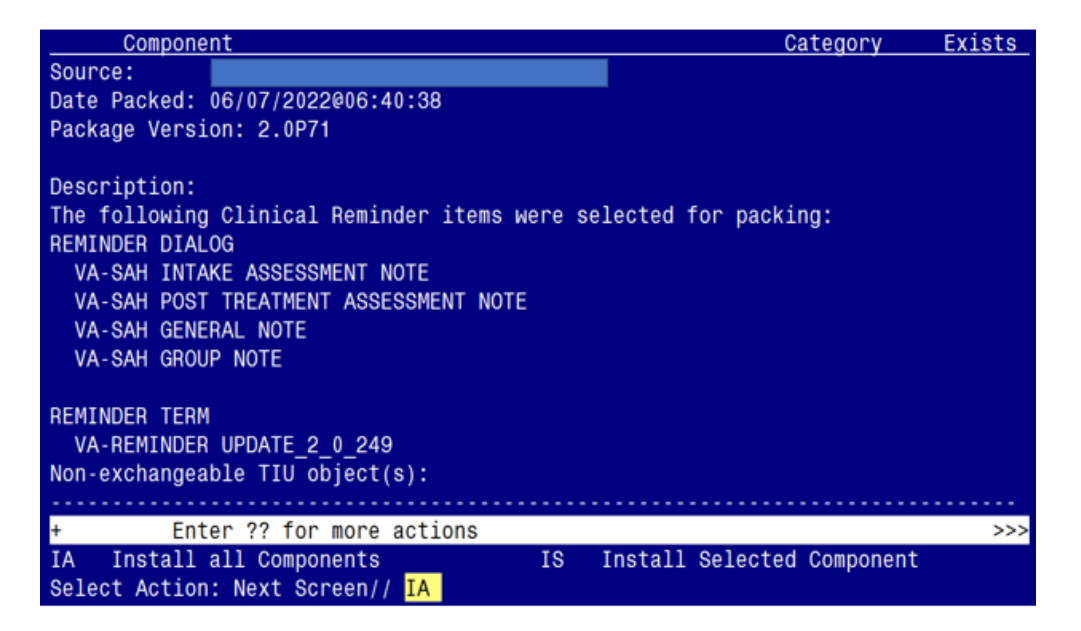

At the <u>Select Action</u> prompt, type <u>IA</u> for Install all Components and hit enter. Select Action: Next Screen// <u>IA</u> Install all Components You will see several prompts:

- For all new components, you will choose **I to Install**
- For any existing components, you will choose **O to Overwrite**

You will be promped to install the 1<sup>st</sup> dialog component:

| Packed | reminder dialog: VA                   | -SAH GROUP NOTE    | [NATIONA | L DIAL | OG]           |        |
|--------|---------------------------------------|--------------------|----------|--------|---------------|--------|
| Item   | Seq. Dialog Finding                   | S                  |          |        | Туре          | Exists |
| 1      | VA-SAH GROUP NOTE                     |                    |          |        | dialog        |        |
| 2      | 10 VA-SAH GROUP NOT<br>Finding: *NONE | E VERSION<br>*     |          |        | element       |        |
| 3      | 20 VA-TXTZ SAH GROU<br>Finding: *NONE | P NOTE<br>*        |          |        | element       |        |
| 4      | 30 VA-GP SAH GROUP                    | FORMAT             |          |        | group         |        |
| 5      | Finding: *NONE<br>30.5 VA-TXTZ SAH IN | *<br>DIVIDUAL<br>* |          |        | element       |        |
| 6      | 30.10 VA-TXTZ SAH G<br>Finding: *NONE | °<br>ROUP<br>*     |          |        | element       |        |
| +      | + Next Screen                         | - Prev Screen      | ?? More  | Action | S             |        |
| DD D   | ialog Details                         | DT Dialog Tex      | t        | IS     | Install Selec | ted    |
|        | ialog Findings                        | DU DIALOG USA      | ige      | QU     | Quit          |        |
| Select | Action: Next Screen                   | // <mark>IA</mark> | .1       |        |               |        |

At the <u>Select Action</u> prompt, type <u>IA</u> to install the dialog – VA-SAH GROUP NOTE Select Action: Next Screen// <u>IA</u> Install All

Install reminder dialog and all components with no further changes: Y// YES

| Packed | reminder dialog: V                  | A-SAH (            | GROUPNOTE  | E [NATION/ | AL DIAL  | DG]       |          |        |
|--------|-------------------------------------|--------------------|------------|------------|----------|-----------|----------|--------|
| VA-SAH | GROUP NOTE (remind                  | er dial            | log) insta | alled from | n exchar | nge file. |          |        |
| Item   | Seq. Dialog Findin                  | gs                 |            |            |          |           | Туре     | Exists |
| 1      | VA-SAH GROUP NOTE                   |                    |            |            |          | C         | lialog   | Х      |
| 2      | 10 VA-SAH GROUP NO<br>Finding: *NON | TE VERS<br>E*      | SION       |            |          | e]        | lement   | Х      |
| 3      | 20 VA-TXTZ SAH GRO<br>Finding: *NON | UP NOTE<br>E*      | E          |            |          | e]        | lement   | Х      |
| 4      | 30 VA-GP SAH GROUP                  | FORMAT             | Г          |            |          |           | group    | Х      |
| 5      | 30.5 VA-TXTZ SAH I                  | L<br>NDIVIDU       | JAL        |            |          | e]        | lement   | Х      |
| 6      | 30.10 VA-TXTZ SAH<br>Finding: *NON  | GROUP<br>E*        |            |            |          | el        | Lement   | Х      |
| +      | + Next Screen                       | - Prev             | v Screen   | ?? More    | Actions  | S         |          |        |
| DD D   | ialog Details                       | DT [               | Dialog Tex | (t         | IS       | Install   | Selected |        |
| DF D   | ialog Findings                      | DU [               | Dialog Usa | age        | QU       | Quit      |          |        |
| DS D   | ialog Summarv                       | IA I               | Install Al | 11         |          |           |          |        |
| Select | Action: Next Scree                  | n// <mark>Q</mark> |            |            |          |           |          |        |

When the dialog has completed installation, you will then be returned to this screen. At the <u>Select Action</u> prompt, type <u>Q</u>.

You will be promped to install the 2nd dialog component:

| Pac | ked | remir | nder dialog:                                | VA-SAH               | H GENERAL NO | TE [NATIC | NAL DIA | ALOG]   |         |               |
|-----|-----|-------|---------------------------------------------|----------------------|--------------|-----------|---------|---------|---------|---------------|
| It  | em  | Seq.  | <u>Dialog Findi</u>                         | ngs                  |              |           |         |         | Туре    | <u>Exists</u> |
|     | 1   | VA-8  | SAH GENERAL N                               | OTE                  |              |           |         | (       | lialog  |               |
|     | 2   | 10 V/ | A-SAH GENERAL<br>Finding: *NO               | NOTE<br>NE*          | VERSION      |           |         | e]      | lement  |               |
|     | 3   | 20 V/ | A-TXTZ SAH GE<br>Finding: *NO               | NERAL<br>NE*         | NOTE         |           |         | el      | lement  |               |
|     | 4   | 30 VA | A-GP SAH GEN                                | NOTE 1               | TX STATUS    |           |         |         | group   |               |
|     | 5   | 30.5  | Finding: *NO<br>VA-TXTZ SAH<br>Finding: *NO | NE*<br>GEN NC<br>NF* | DTE TX ACTIV | E SAH     |         | el      | lement  |               |
|     | 6   | 30.10 | VA-TXTZ SAH                                 | GEN N                | NOTE TX ENRO | lled sah  |         | el      | Lement  |               |
|     | 7   | COMME | Finding: *NO<br>ENT W/O HEADI               | NE*<br>NG            |              |           |         | ŗ       | prompt  | Х             |
| +   |     | +     | Next Screen                                 | - Pr                 | rev Screen   | ?? More   | Actions | 3       | ·       |               |
| DD  | D   | ialog | Details                                     | DT                   | Dialog Tex   | t         | IS      | Install | Selecte | d             |
| DF  | D   | ialog | Findings                                    | DU                   | Dialog Usa   | ge        | QU      | Quit    |         |               |
| DS  | D   | lalog | Summary                                     | IA                   | Install Al   | 1         |         |         |         |               |
| Sel | ect | Actio | on: Next Scre                               | en//                 | LA           |           |         |         |         |               |

At the <u>Select Action</u> prompt, type <u>IA</u> to install the dialog – VA-SAH GENERAL NOTE Select Action: Next Screen// <u>IA</u> Install All

Install reminder dialog and all components with no further changes: Y// YES

| Packed | reminder dialog: VA-SAH GENERAL NOTE [NATIONAL DIALOG]     |              |        |
|--------|------------------------------------------------------------|--------------|--------|
| VA-SAH | GENERAL NOTE (reminder dialog) installed from exchange     | file.        |        |
| Item   | Seq. Dialog Findings                                       | Туре         | Exists |
| 1      | VA-SAH GENERAL NOTE                                        | dialog       | Х      |
| 2      | 10 VA-SAH GENERAL NOTE VERSION<br>Finding: *NONE*          | element      | Х      |
| 3      | 20 VA-TXTZ SAH GENERAL NOTE<br>Finding: *NONE*             | element      | Х      |
| 4      | 30 VA-GP SAH GEN NOTE TX STATUS                            | group        | Х      |
| 5      | Finding: *NONE*<br>30.5 VA-TXTZ SAH GEN NOTE TX ACTIVE SAH | element      | Х      |
|        | Finding: *NONE*                                            |              |        |
| 6      | 30.10 VA-TXTZ SAH GEN NOTE TX ENROLLED SAH                 | element      | Х      |
|        | Finding: *NONE*                                            |              |        |
| 7      | COMMENT W/O HEADING                                        | prompt       | Х      |
| +      | + Next Screen - Prev Screen ?? More Actions                |              |        |
| DD D   | ialog Details DT Dialog Text IS Inst                       | all Selected | b      |
| DF D   | ialog Findings DU Dialog Usage QU Quit                     |              |        |
| DS D   | ialog Summary IA Install All                               |              |        |
| Select | Action: Next Screen// <mark>Q</mark>                       |              |        |

When the dialog has completed installation, you will then be returned to this screen. At the <u>Select Action</u> prompt, type <u>Q</u>.

You will be promped to install the 3rd dialog component:

| Packed      | I reminder dialog: VA-SAH POST TREATMENT ASSESSMENT NOTE | [NATIONAL  | DIALOG] |
|-------------|----------------------------------------------------------|------------|---------|
| <u>Item</u> | Seq. Dialog Findings                                     | Туре       | Exists  |
| 1           | VA-SAH POST TREATMENT ASSESSMENT NOTE                    | dialog     |         |
| 2           | 10 VA-SAH POST TX VERSION<br>Finding: *NONE*             | element    |         |
| 3           | 20 VA-TXTZ SAH POST TX NOTE<br>Finding: *NONE*           | element    |         |
| 4           | 30 VA-TXTZ SAH POST TX START DATE                        | element    |         |
|             | Finding: VA-IPVAP/SAH VPA START DATE (HEALTH FACTO       | OR)        | Х       |
| 5           | COMMENT W/O HEADING                                      | prompt     | Х       |
| 6           | 40 VA-TXTZ SAH POST TX END DATE                          | element    | V       |
| 7           | FINGING: VA-IPVAP/SAH VPA END DATE (HEALTH FACTOR)       | prompt     | X       |
| +           | + Next Screen - Prev Screen ?? More Actions              | ριοιιρτ    | Λ       |
| DD [        | )ialog Details DT Dialog Text IS Insta                   | ll Selecte | ed      |
| DF [        | Dialog Findings DU Dialog Usage QU Quit                  |            |         |
| DS [        | Dialog Summary IA Install All                            |            |         |
| Select      | : Action: Next Screen// <mark>IA</mark>                  |            |         |

At the <u>Select Action</u> prompt, type <u>IA</u> to install the dialog – VA-SAH POST TREATMENT ASSESSMENT NOTE

Select Action: Next Screen// IA Install All

Install reminder dialog and all components with no further changes: Y// ES

| Packed | reminder dialog: VA-SAH POST TREATMENT ASSESSMENT NOTE  | [NATIONAL  | DIALOG]  |
|--------|---------------------------------------------------------|------------|----------|
| VA-SAH | POST TREATMENT ASSESSMENT NOTE (reminder dialog) instal | lled from  | exchange |
| Item   | Seq. Dialog Findings                                    | Туре       | Exists   |
| 1      | VA-SAH POST TREATMENT ASSESSMENT NOTE                   | dialog     | Х        |
| 2      | 10 VA-SAH POST TX VERSION<br>Finding: *NONE*            | element    | Х        |
| 3      | 20 VA-TXTZ SAH POST TX NOTE<br>Finding: *NONE*          | element    | Х        |
| 4      | 30 VA-TXTZ SAH POST TX START DATE                       | element    | Х        |
|        | Finding: VA-IPVAP/SAH VPA START DATE (HEALTH FACTO      | )R)        | Х        |
| 5      | COMMENT W/O HEADING                                     | prompt     | Х        |
| 6      | 40 VA-TXTZ SAH POST TX END DATE                         | element    | Х        |
|        | Finding: VA-IPVAP/SAH VPA END DATE (HEALTH FACTOR)      | )          | Х        |
| 7      | COMMENT W/O HEADING                                     | prompt     | Х        |
| +      | + Next Screen - Prev Screen ?? More Actions             |            |          |
| DD D.  | ialog Details DT Dialog Text IS Insta                   | all Select | ed       |
| DF D.  | ialog Findings DU Dialog Usage QU Quit                  |            |          |
| DS D.  | ialog Summary IA _ Install All                          |            |          |
| Select | Action: Next Screen// Q                                 |            |          |

When the dialog has completed installation, you will then be returned to this screen. At the <u>Select Action</u> prompt, type <u>Q</u>.

You will be promped to install the 4th dialog component:

| Packed | reminder dialog: V                  | A-SAH INTAKE          | ASSESSMENT | NOTE [   | NATIONAL DIALOG] |        |
|--------|-------------------------------------|-----------------------|------------|----------|------------------|--------|
| Item   | Seq. Dialog Findir                  | gs                    |            |          | Туре             | Exists |
| 1      | VA-SAH INTAKE ASS                   | ESSMENT NOTE          |            |          | dialog           |        |
| 2      | 10 VA-SAH INTAKE A<br>Finding: *NOM | ISSESSMENT VER<br>IE* | SION       |          | element          |        |
| 3      | 20 VA-TXTZ SAH INT<br>Finding: *NOM | AKE ASSESSMEN<br>IE*  | T INTRO    |          | element          |        |
| 4      | 30 VA-TXTZ SAH SES<br>Finding: *NOM | SION FORMAT<br>E*     |            |          | element          | Х      |
| 5      | 40 VA-TXTZ SAH INT<br>Finding: *NOM | AKE ASSESSMEN<br>IE*  | T CONSENT  |          | element          |        |
| 6      | 50 VA-GP SAH IA RE                  | FERRED BY             |            |          | group            |        |
| +      | + Next Screen                       | - Prev Scree          | n ?? Mor   | re Actio | ns               |        |
| DD D   | ialog Details                       | DT Dialog             | Text       | IS       | Install Selecte  | d      |
| DF D   | ialog Findings                      | DU Dialog             | Usage      | QU       | Quit             |        |
| DS D   | ialog Summary                       | IA Install            | A11        |          |                  |        |
| Select | Action: Next Scree                  | n// <mark>IA</mark>   |            |          |                  |        |

At the <u>Select Action</u> prompt, type <u>IA</u> to install the dialog – VA-SAH INTAKE ASSESSMENT NOTE Select Action: Next Screen// <u>IA</u> Install All

|  | Install reminder dialog | and all com | ponents with no | further changes: | Y// ES |
|--|-------------------------|-------------|-----------------|------------------|--------|
|--|-------------------------|-------------|-----------------|------------------|--------|

| Packed | reminder dialog: VA-SAH INTAKE ASSESSMENT NOTE [NATIONA     | L DIALOG]  |        |
|--------|-------------------------------------------------------------|------------|--------|
| VA-SAH | INTAKE ASSESSMENT NOTE (reminder dialog) installed from     | exchange   | file.  |
| Item   | Seq. Dialog Findings                                        | Туре       | Exists |
| 1      | VA-SAH INTAKE ASSESSMENT NOTE                               | dialog     | Х      |
| 2      | 10 VA-SAH INTAKE ASSESSMENT VERSION<br>Finding: *NONE*      | element    | Х      |
| 3      | 20 VA-TXTZ SAH INTAKE ASSESSMENT INTRO<br>Finding: *NONE*   | element    | Х      |
| 4      | 30 VA-TXTZ SAH SESSION FORMAT<br>Finding: *NONE*            | element    | Х      |
| 5      | 40 VA-TXTZ SAH INTAKE ASSESSMENT CONSENT<br>Finding: *NONE* | element    | Х      |
| 6      | 50 VA-GP SAH IA REFERRED BY                                 | group      | Х      |
| +      | + Next Screen - Prev Screen ?? More Actions                 |            |        |
| DD D:  | ialog Details DT Dialog Text IS Insta                       | ll Selecte | ed     |
| DF D:  | ialog Findings DU Dialog Usage QU Quit                      |            |        |
| DS D:  | ialog Summary IA Install All                                |            |        |
| Select | Action: Next Screen// Q                                     |            |        |

When the dialog has completed installation, you will then be returned to this screen. At the <u>Select Action</u> prompt, type Q.

| Component<br>Source:<br>Date Packed: 06/07/2022@06:40:38                                                                                                    | Category Exists                                                       |
|----------------------------------------------------------------------------------------------------|-----------------------------------------------------------------------|
| Description:<br>The following Clinical Reminder items we<br>REMINDER DIALOG<br>VA-SAH INTAKE ASSESSMENT NOTE<br>VA-SAH POST TREATMENT ASSESSMENT NOTE<br>VA-SAH GENERAL NOTE<br>VA-SAH GROUP NOTE | ere selected for packing:                                             |
| REMINDER TERM<br>VA-REMINDER UPDATE_2_0_249<br>Non-exchangeable TIU object(s):                                                                                                    |                                                                       |
| + + Next Screen - Prev Screen<br>IA Install all Components<br>Select Action: Next Screen// Q                                                                                                    | <pre>?? More Actions &gt;&gt;&gt; IS Install Selected Component</pre> |

You will be returned to this screen. Type Q to quit. Install Completed

# **Post Installation**

1. Make the Dialogs able to be attached to a Personal/Shared templates or to progress note titles.

From the Reminders Manager Menu:

Select Reminder Managers Menu Option: CP CPRS Reminder Configuration

- CA Add/Edit Reminder Categories
- CL CPRS Lookup Categories
- CS CPRS Cover Sheet Reminder List
- MH Mental Health Dialogs Active
- PN Progress Note Headers
- RA Reminder GUI Resolution Active
- TIU TIU Template Reminder Dialog Parameter
- DL Default Outside Location
- PT Position Reminder Text at Cursor

Select CPRS Reminder Configuration Option: **TIU** TIU Template Reminder Dialog Parameter

Reminder Dialogs allowed as Templates may be set for the following:

1 User USR [choose from NEW PERSON]

- 3 Service SRV [choose from SERVICE/SECTION]
- 4 Division DIV [choose from INSTITUTION]
- 5 System SYS [NATREM.FO-SLC.MED.VA.GOV]

Enter selection: 5 *Choose the appropriate number for your site. Your site may do this by System or other levels. The example below uses SYSTEM level* 

Setting Reminder Dialogs allowed as Templates for System: Select Display Sequence: ?

# 148 VA-VETERANS CHOICE NOTE149 VA-TBI SCREENING

When you type a question mark above, you will see the list of #'s (with dialogs) that are already taken. Choose a number **NOT** on this list. For this example, looking above I see the number 150 is not present, so I will use 150.

Select Display Sequence: **150** Are you adding 150 as a new Display Sequence? Yes// Y YES Display Sequence: 150// <Enter> 150 Clinical Reminder Dialog: type in the name of the dialog VA-SAH INTAKE ASSESSMENT NOTE then <enter> reminder dialog NATIONAL

reminder dialog NATIONAL OK? Yes// <<u>Enter></u> (Yes)

Select Display Sequence: **151** Are you adding 151 as a new Display Sequence? Yes// Y YES Display Sequence: 151// <Enter> 151 Clinical Reminder Dialog: type in the name of the dialog VA-SAH POST TREATMENT ASSESSMENT NOTE then <enter> reminder dialog NATIONAL OK? Yes// <Enter> (Yes)

Select Display Sequence: 152 Are you adding 153 as a new Display Sequence? Yes// Y YES Display Sequence: 153// <Enter> 152 Clinical Reminder Dialog: type in the name of the dialog VA-SAH GENERAL NOTE then <enter> reminder dialog NATIONAL

OK? Yes// <Enter> (Yes)

Select Display Sequence: 153 Are you adding 155 as a new Display Sequence? Yes// Y YES Display Sequence: 155// <Enter> 155 Clinical Reminder Dialog: type in the name of the dialog VA-SAH GROUP NOTE then <enter>

reminder dialog NATIONAL

OK? Yes// <Enter> (Yes)

### 2. Setup of specific Note titles.

You will need to create four new note titles for these templates, as follows:

# RHS STRENGTH AT HOME-V INTAKE ASSESSMENT NOTE RHS STRENGTH AT HOME-V POST TREATMENT ASSESSMENT NOTE RHS STRENGTH AT HOME-V GENERAL NOTE RHS STRENGTH AT HOME-V GROUP NOTE

You can place them in the same category as your other social work notes.

*All the note titles above are to be mapped to the following VHA Enterprise Standard Title:* **SOCIAL WORK NOTE** 

Note: Comprehensive information on Creating Document Definitions can be found beginning on page 47 of the <u>TIU/ASU Implementation Guide</u>

- **3.** Associate the new reminder dialogs with the note titles in CPRS To do this, go to Template Editor, then Document Titles, select the appropriate folder (if applicable), and choose New Template (top right-hand corner).
  - a. Type in the following information: Name: RHS STRENGTH AT HOME-V INTAKE ASSESSMENT NOTE Template Type: Reminder Dialog Reminder Dialog: VA-SAH INTAKE ASSESSMENT NOTE

Next, type in the Associated Title, which in this case is **RHS STRENGTH AT HOME-V INTAKE ASSESSMENT NOTE** and hit Apply.

| Template Editor                                                                                                    |                                                      |                                                                                                    | -                                                                                                    | D X         |
|----------------------------------------------------------------------------------------------------|------------------------------------------------------|----------------------------------------------------------------------------------------------------|----------------------------------------------------------------------------------------------------|-------------|
| Edit Action Loots<br>Shared Templates<br>PHRS STRENGTH AT HOME VINTAKE ASSESSMENT NOTE<br>PHRS STRENGTH AT HOME V POST TREATMENT ASSESSMENT NOTE<br>PHRS STRENGTH AT HOME V PARTINER INITIAL ASSESSMENT NOTE<br>PHRS STRENGTH AT HOME V PARTINER POST ASSESSMENT NOTE<br>PHRS STRENGTH AT HOME V PARTINER POST ASSESSMENT NOTE<br>PHRS STRENGTH AT HOME V PARTINER POST ASSESSMENT NOTE<br>PHRS STRENGTH AT HOME V PARTINER POST ASSESSMENT NOTE<br>PHRS STRENGTH AT HOME V PARTINER POST ASSESSMENT NOTE<br>PHRS STRENGTH AT HOME V PARTINER POST ASSESSMENT NOTE<br>PHRS SCREEN<br>PHRS STRENGTH AT HOME V PARTINER POST ASSESSMENT NOTE<br>PHRS SCREEN<br>PHRS SCREEN<br>PHRS PHRS SCREEN<br>PHRS PHRS PHRS PHRS PHRS PHRS PHRS PHRS | Eersonal Templates<br>> - ∰ My Templates<br>Copy<br> | Shared Template Prop<br>Nage: RHS STF<br>Template Type:<br>Reminder Dialog:<br>Active<br>Hide Items in<br>Templates<br>Drager<br>Egickude from<br>Group Bolerplate | New Template betties IENGTH AT HOME-V INTAKE ASSES IENGTH AT HOME-V INTAKE ASSES IV-S-sh Intake Assessment Note Dislog Properties Display Only Display Only Display Data Hide Dialog Items One Item Only Hide Dialog Items Int. Lines Deck | SSMENT NOTE |
| Hide Inactive                                                                                                    | Hide Inactive 👚 🕸 Delete X                           |                                                                                                    |                                                                                                    |             |
|                                                                                                    |                                                      |                                                                                                    |                                                                                                    |             |
| Egit Shared Templates Show Template Notes                                                                                                    |                                                      |                                                                                                    | OK Cancel                                                                                                    | Apply       |

 b. Name: RHS STRENGTH AT HOME-V POST TREATMENT ASSESSMENT NOTE Template Type: Reminder Dialog
 Reminder Dialog: VA-SAH POST TREATMENT ASSESSMENT NOTE
 Associated Title: RHS STRENGTH AT HOME-V POST TREATMENT ASSESSMENT NOTE

| 🛃 Template Editor                                                                                                    |                 |                                                             |                                  |                                                |                                                |          | пх    |
|----------------------------------------------------------------------------------------------------|-----------------|-------------------------------------------------------------|----------------------------------|------------------------------------------------|------------------------------------------------|----------|-------|
| Edit Action Iools                                                                                                    |                 | New Template                                                |                                  |                                                |                                                |          |       |
| Bhard Templates<br>RHS STRENGTH AT HOME V POST TREATMENT ASSESSMENT NOTE<br>RHS STRENGTH AT HOME V PARTNER INITIAL ASSESSMENT NOTE<br>RHS STRENGTH AT HOME V GENERAL NOTE                                                                                                    | My Templates    | Name: RHS STRENGTH AT HOME-V POST TREATMENT ASSESSMENT NOTE |                                  |                                                |                                                |          |       |
|                                                                                                    |                 | Template                                                    | Type:                            | 🗃 Reminder Dialog                              |                                                |          | ~     |
| - B RHS STRENGTH AT HOME-V PARTNER POST ASSESSMENT NOTE<br>- RHS STRENGTH AT HOME-V GROUP NOTE                                                                                                    |                 | Reminder                                                    | Dialog                           | Va-Sah Post Tre                                | alment Assessme                                | ant Note |       |
| RHS SCREEN     WARES MENTAL HEALTH NSG ADMISSION SCREEN     MEDICATION EDUCATION     TEST     GERIATRIC EMERGENCY DEPT NOTE     GERIATRIC EMERGENCY DEPT NOTE      GERIATRIC EMERGENCY DEPT NOTE     GERIATRI | Copy            | Agtive                                                      | ems in                           | Dialog Prop                                    | erties                                         |          |       |
|                                                                                                    | •               | Drage<br>Eyclud<br>Group                                    | r<br>Boilerplate<br>umber of Bla | Only Sho<br>Indent Di<br>One Item<br>Hide Dial | w First Line<br>alog Items<br>Only<br>og Items |          |       |
| Hide Inactive A Delete X                                                                                                    | Hi 🛧 🕸 Delete X |                                                             |                                  |                                                |                                                |          |       |
| Associated Title: RHS STRENGTH AT HOME-V POST TREATMENT ASSESSMENT NOT                                                                                                    | E               |                                                             |                                  |                                                |                                                |          |       |
|                                                                                                    |                 |                                                             |                                  |                                                |                                                |          |       |
| Egit Shared Templates Share Template Notes                                                                                                    |                 |                                                             |                                  |                                                | OK.                                            | Cancel   | Apply |

c. Name: **RHS STRENGTH AT HOME-V GENERAL NOTE** Template Type: Reminder Dialog

### Reminder Dialog: VA-SAH GENERAL NOTE Associated Title: RHS STRENGTH AT HOME-V GENERAL NOTE

| Template Editor                                                                                                    |                                              |                                                                                                    |                            | ×     |  |
|----------------------------------------------------------------------------------------------------|----------------------------------------------|----------------------------------------------------------------------------------------------------|----------------------------|-------|--|
| Edit Action Iools Shared Templates PRHS STRENGTH AT HOME V GENERAL NOTE RHS STRENGTH AT HOME V GENERAL NOTE RHS STRENGTH AT HOME V GROUP NOTE RHS STRENGTH AT HOME V GROUP NOTE RHS SCREEN RHS SCREEN GRANT SCREENING ALTH NSG ADMISSION SCREEN GRANT SCREENING NOTE GRANT SCREENING NOTE GRANT CEMERGENCY DEPT NOTE GRANT CEMERGENCY DEPT NOTE GRANT CEM | Eersonal Templates  > - f My Templates  Copy | New Template           Shared Template Properties           Nage:         RHS STRENGTH AT HOME /V GENERAL NOTE           Template Type:         Reminder Dialog           Reminder Dialog:         Va Sah General Note           Agtive         Dialog Properties           Templates         Dialog Properties           Dialog Properties         Dialog Properties           Egotode nom         One Item Only |                            |       |  |
| Hide Inactive     Hide Inactive     RHS STRENGTH AT HOME-V GENERAL NOTE                                                                                                    | Hide Inactive 🛧 🕸 Delete X                   | 0 Number of Bl                                                                                                    | ank Lines to inset between |       |  |
| ☑ Egit Shared Templates                                                                                                    |                                              |                                                                                                    | OK Cancel                  | Apply |  |

#### d. Name: RHS STRENGTH AT HOME-V GROUP NOTE Template Type: Reminder Dialog Reminder Dialog: VA-SAH GROUP NOTE Associated Title: RHS STRENGTH AT HOME-V GROUP NOTE

| 🔁 Template Editor                                                                                                    |                                                                                                    |                                                                                                    | - 0               | ×   |  |
|----------------------------------------------------------------------------------------------------|----------------------------------------------------------------------------------------------------|----------------------------------------------------------------------------------------------------|-------------------|-----|--|
| Edit Action Loois<br>haved Templates<br>Eersonal Templates                                                                                                    |                                                                                                    | New Template<br>Shared Template Properties                                                                                                    |                   |     |  |
| ARS SCREEN     VAAES MENTAL HEALTH NSG ADMISSION SCREEN     MEDICATION EDUCATION     TEST     VAAES MENTAL HEALTH NSG ADMISSION SCREEN                                                                                                    | Survey and the second second s | Template Type:<br>Reminder Dislog:                                                                                                    | Reminder Dialog   |     |  |
| VIA-HIV SCHEENING NOTE     GERIATRIC EMERGENCY DEPT NOTE     HEADACHE INTAKE     COGNITIVE BEHAVIORAL THERAPY FOR HEADACHE     TELE-WOUND IMAGER CONSULT NOTE     TELE-WOUND READER CONSULT NOTE     CPAP/BIPAP/HMV PHILIPS RESPIRONICS RECALL NOTE     CLC PRESCREENING TOOL     DUM ECTION EMEMORY STILLS GROUP | <ul> <li>Copy</li> <li>●</li> <li>●</li> </ul>                                                                                                    | Comparison     Comparison     C | Dialog Properties |     |  |
| <li></li>                                                                                                    | X Piltide Inactive Delate X                                                                                                    | between item                                                                                                    | E Lock            |     |  |
|                                                                                                    |                                                                                                    |                                                                                                    |                   |     |  |
| Egit Shared Templates Show Template Notes                                                                                                    |                                                                                                    |                                                                                                    | OK. Cancel Ap     | ply |  |

4. Add your sites Patient Telephone and Patient Address object the following ELEMENTS:

Element: VAL-TH VVC TELEPHONE TRIAGE CONTACT PHONE OBJECT Text: \*PHONE OBJECT HERE\*

Element: VAL-TH VVC TELEPHONE TRIAGE PATIENT LOCATION HOME Text: Home \*PATIENT ADDRESS OBJECT HERE\*

5. Confirm all four (highlighted) patient data objects (PDOs)are mapped to the ELEMENT below. If not, add your local PDOs to each of the four options.

Element: VAL-TXTZ SAH IA DEMOGRAPHIC Text: Age: PATIENT AGE Race: PATIENT RACE Ethnicity: PATIENT ETHNICITY Biological sex: PATIENT SEX